# In this document

- How to access 'OTS Helpdesk'
- First Step Update your Personal Information
- How to Post a Complaint
- Attach file with a complaint
- How to track your Complaint

#### How to access 'OTS Helpdesk'

- 1. Enter URL in Internet browser<u>http://nms.umt.edu.pk</u>
- 2. Enter your domain username (Your Employee Code) in **Username** field and password, domain password in **Password** field and select UMT from dropdown menu in **Domain** filed.
- 3. Now press login to gain access to OTS Helpdesk

| ername<br>assword<br>og on to                          | UMT<br>Choose<br>UMT<br>WORKGROUP<br>Local Authentication            |  |  |  |
|--------------------------------------------------------|----------------------------------------------------------------------|--|--|--|
| Step 2. Now press login to gain access to OTS Helpdesk |                                                                      |  |  |  |
| ername [<br>ssword [<br>g on to                        | 6169<br>••••••<br>UMT 	▼<br>Keep me signed in <b>Login</b> ≤         |  |  |  |
|                                                        | assword<br>og on to<br>oress login to<br>ername<br>ssword<br>g on to |  |  |  |

#### How to Update your Personal Information

- 1. Sign in to your OTS Helpdesk account from URL <a href="http://nms.umt.edu.pk">http://nms.umt.edu.pk</a>
- 2. Click on **My detail** tab.
- 3. Fill out the information form.

| Step 1. Click on <b>My Details</b> Tab.                                                     |                               |  |  |
|---------------------------------------------------------------------------------------------|-------------------------------|--|--|
| University of Management<br>and Technology<br>OIF-Helpdex<br>New Incident V Quick Actions V | ions My Details               |  |  |
| Section Announcements                                                                       |                               |  |  |
| Personal Inofrmation - Please fill you                                                      | r personal Information before |  |  |
| My Summary                                                                                  |                               |  |  |
| Pending Requests                                                                            | 0                             |  |  |
| Step 2. Enter the required information.                                                     |                               |  |  |
| Edit My Details<br>Enter your details here.                                                 |                               |  |  |
| Personal Details                                                                            |                               |  |  |
| * Name                                                                                      | Your Complete Name            |  |  |
| Employee ID                                                                                 | your Employee ID              |  |  |
| Contact Information                                                                         |                               |  |  |
| E-mail                                                                                      | your-email@umt.edu.pk         |  |  |
| Phone                                                                                       | your EXT                      |  |  |
| Mobile                                                                                      | your mobile number            |  |  |
| Department Details                                                                          |                               |  |  |
| Department Name                                                                             | OTS V                         |  |  |
| Job title                                                                                   | Designation                   |  |  |
|                                                                                             | Update Details Reset          |  |  |

#### How to Post a Complaint

- 1. Enter URL <u>http://nms.umt.edu.pk</u>in Internet Explorer and sign in to your account.
- 2. Click the **New Incident** link available just below the tabs in the header pane.
- Select priority of your complaint from Priority drop down menu; select the relevant Category from category drop box to which your incident request can be grouped. Select the relevant Sub-Category from the combo box. Also select the relevant Item from the combo box.
- 4. In the **Subject** field, provide a relevant title to the incident that will exactly summarize your request content.
- 5. Then, provide a detailed description with any other associated details relevant to the incident in the **Description** text box. If there is a requirement of attachment then proceed to Attachment section otherwise Click **Add request** button at the bottom of the page.

| Step 1. Enter your domain username (Your Employee Code) in <b>Username</b> field and password, domain password in <b>Password</b> field and select <b>UMT</b> from dropdown menu in <b>Log on to</b> filed then Click Login |                                                                                |  |  |  |
|----------------------------------------------------------------------------------------------------|--------------------------------------------------------------------------------|--|--|--|
|                                                                                                    | Username 6169<br>Password ••••••<br>Log on to UMT<br>Keep me signed in Login < |  |  |  |

| Step 2. Click | on New I                            | ncident tab.        |                                               |                                  |        |
|---------------|-------------------------------------|---------------------|-----------------------------------------------|----------------------------------|--------|
| OIT-He        | rsity of Man<br>echnology<br>apdesk | agement<br>Home Re  | equests Solutions My Detail                   | s                                |        |
| New Incide    | ent 🔻                               | Quick Actions       |                                               |                                  |        |
| 6             | K                                   |                     | Announcements                                 |                                  |        |
|               |                                     | Personal Inofrmatio | <b>n</b> - Please fill your personal Informat | ion before submitting request by | clicki |
|               |                                     |                     |                                               |                                  |        |
| My            | My Summary                          |                     |                                               |                                  |        |
|               |                                     | Pending Requests    | 0                                             |                                  |        |
|               |                                     |                     |                                               |                                  |        |

#### Step 3.

- Select priority of your complaint from **Priority** drop down menu,
- Select group from **Group** Drop down menu.
- Select the relevant **Category** from category drop box.
- Select the relevant **Sub-Category** from the combo box.
- Select the relevant **Item** from the item drop down menu.
- Enter problem relevant subject in **Subject** line and problem details in **Description**.

| Requests > New Incident |                    | _ |
|-------------------------|--------------------|---|
| New Incident            |                    |   |
|                         |                    |   |
|                         |                    |   |
| Priority                | Select Priority    |   |
| Group                   | Select Group       |   |
| Requester Details       |                    |   |
| Name *                  |                    |   |
| Contact number          |                    |   |
| Job Title               |                    |   |
| Category *              | Select Category    |   |
| Subcategory *           | Select Subcategory |   |
| Item                    | Select Item        |   |
| Subject *               |                    |   |
| Description             |                    |   |
|                         |                    |   |
|                         |                    |   |
|                         |                    |   |

#### How to attach file

- 1. Find attachment below the **Description** text box, click the **Attach File** button. This opens an **Attach File** pop-up window.
- 2. Click the **Browse** button.
- 3. From the file chooser window, choose the file to be attached and click **Open**.
- 4. Click Attach File. The chosen file gets listed in the table below the browse field.

5. Once you have done all the above, click the **Add request** button. The request is added to the list of requests and can be viewed from the request list view which can be invoked by clicking on the **Request** tab in the header pane. Now click the add request button at the bottom of the page.

| E-mail Id(s) To Notify          Attachment:       Attach file         Resolution :       Image: Comparison of the second second seco | Attach file File [Maximum size of an attachment can be 10 MB. ] Attach file                                                                                                    |
|----------------------------------------------------------------------------------------------------|----------------------------------------------------------------------------------------------------|
| Step 2. From the file chooser window, choose the file to be attached and click <b>Open</b> .                                                                                                    | Step 3. Click Attach File. The chosen file gets listed in the table below the browse field         Attach file         File       C:\Users\6169\Desktop\1.PNG         Browse         [ Maximum size of an attachment is 10 MB. ] |
| Step 4. Click the add request button at the bottom of the page<br>Add request                                                                                                    | Reset Cancel                                                                                                    |

#### How to track your Complaint

- 1. Enter URL <u>http://nms.umt.edu.pk</u> in Internet Explorer and sign in to your OTS Helpdesk account.
- 2. On the Home page in the summary section you will find following options, click as per requirement.
  - **Pending Requests:** Number of requests that is yet to be completed.
  - Pending Onhold: Number of requests with status as onhold.
  - Requests Overdue: Number of requests that have exceeded the due by time.
  - **Completed Requests:** Number of closed/resolved requests.
  - **All requests:** Number of requests created by the logged in requester.

You will find your request. You can also search your request from the search window using request ID.

- 3. (Optional) To **add a Note** to your IT Complaint Click on Actions on the left side of the screen and select **Add Notes.**
- 4. Click on Add Note.
- 5. (Optional) you can check your complaint resolution provided by IT Helpdesk by clicking Resolution in a complaint.

Step 1. On the Home page in the summary section you will find following options, click as per requirement

 My Summary

 Pending Requests
 1

 Requests On Hold
 0

 Requests Overdue
 0

 Requests Overdue
 0

 All Requests
 1

| Step 1. You will find your request. You can also search your request from the search window using request ID |              |  |  |
|----------------------------------------------------------------------------------------------------|--------------|--|--|
| University of Management<br>and Technology<br>OIT-Helpdesk Home Requests Solutions My Details                |              |  |  |
| (New Incident V Quick Actions V                                                                              |              |  |  |
| Requests > My Pending Requests   Go to Request ID                                                            |              |  |  |
| My Pending Requests                                                                                          |              |  |  |
| Filter Showing My Pending Requests   Showing : 1 - 1 of 1   🗰 (4)                                            | 🕨 💓   Show   |  |  |
| New Incident                                                                                                 |              |  |  |
| ID Subject Requester Name                                                                                    | Assigned To  |  |  |
| 6469 Internet not working Your Complete Name                                                                 | Khalil Ahmad |  |  |
|                                                                                                    |              |  |  |

| Step 2. Click on Actions on the left side of the screen and select <b>Add Notes.</b> | Step 3. Click on Add Note                         |
|--------------------------------------------------------------------------------------|---------------------------------------------------|
| Personalize   Log out [ test ]                                                       | Add Notes                                         |
| 2 December 2011, 11 : 00 : 53                                                        | Request ID : 6469<br>Enter Your Note              |
| Add Notes<br>Print Preview<br>Priority : meaium<br>Due Date : Dec 2, 2011 12:59 PM   | E-mail the technician for notes addition Add Note |

| Step 4. Click on Resolution tab to see provided solution                                           |  |  |  |  |  |
|----------------------------------------------------------------------------------------------------|--|--|--|--|--|
| University of Management<br>and Technology<br>OIT-Helpdesk Home Dashboard Requests Se              |  |  |  |  |  |
| New Incident V Quick Actions V                                                                     |  |  |  |  |  |
| <u>Requests</u> > View request                                                                     |  |  |  |  |  |
| Windows cannot start after mother board display<br>Request ID : 6475<br>Request Resolution Distory |  |  |  |  |  |
| Requested by <b>Example 2</b> on Dec 2, 2011 12:57 PM                                              |  |  |  |  |  |